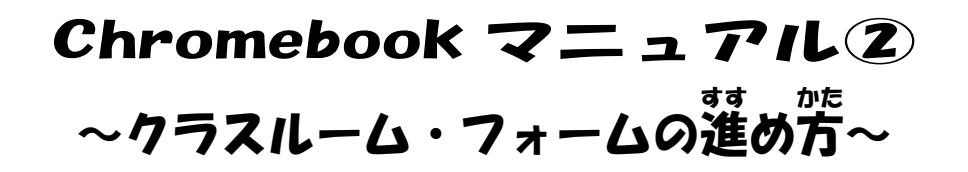

①ログイン後、クラスルームに入ります。

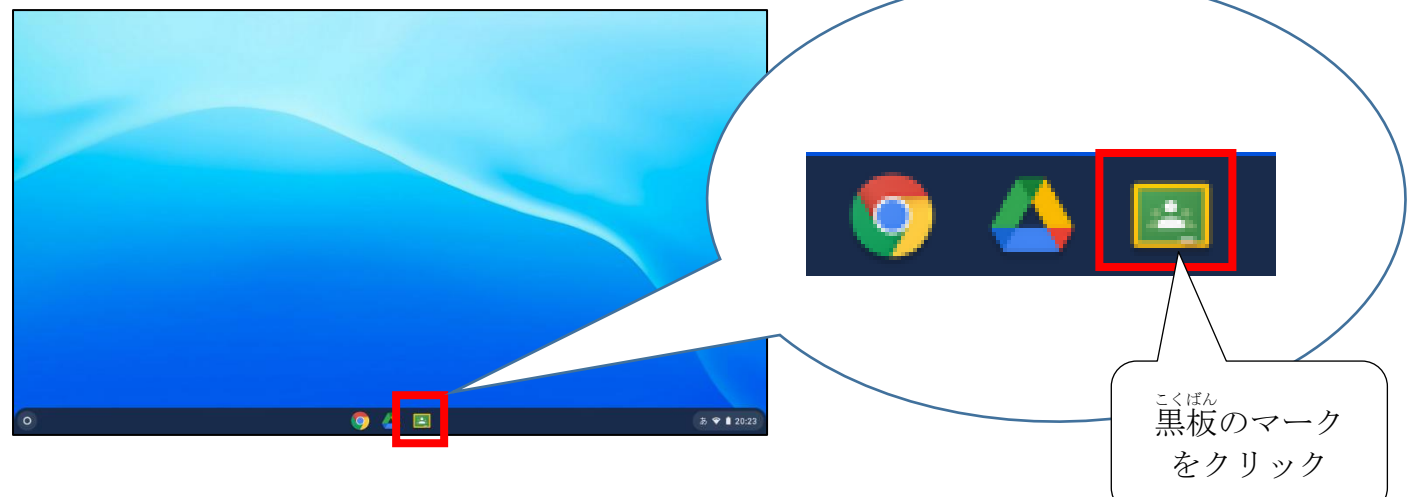

### ②自分のクラスルームをクリック。

期限間近

提出期限の近い課題はあり ません。

すべて表示

IR/A H: 21.05 https://docs.gcogle.com/for

長田約彩
 7月19日

(回) 長沼紗彩 さんが新しい課題を投稿しました:新陳小クロームブック持ち帰りアンケート 期間:9月21日

割り当て済み

| ≡ Google Classroom                        |               |
|-------------------------------------------|---------------|
| 2年2組<br>しんりょう小学校<br>長沼妙彩                  |               |
| <ul> <li>⑦</li> <li>③「授業」をクリック</li> </ul> |               |
| ■ 2年2祖<br>したり25か97役 ストリーム 伊根 Kンバー         |               |
| 2年2組<br>しんりょう小学校                          | ストリーム 授業 メンバー |

#### ④「新陵小クロームブック持ち帰りアンケート」をクリック。

| ストリーム                        | 授業 メンバー          |                 |
|------------------------------|------------------|-----------------|
| ② 課題を表示                      | 📋 Google カレンダー 🖉 | ♪ クラスのドライブ フォルダ |
| ( ) 新陂小クロームブック持ち帰りアンケート      |                  | 期限: 9月21日       |
| □ こくご お気に入りの本をしょうかいしよ        | 期限なし             |                 |
| (言) まちがいさがし                  | 期限なし             |                 |
| <ul><li>ー人しりとりレベル2</li></ul> |                  | 期限なし 🚦          |

#### ⑤「課題を表示」をクリック。

| ストリーム                                                                                                    | 授業 メンバー                       |  |  |  |
|----------------------------------------------------------------------------------------------------|-------------------------------|--|--|--|
| ② 課題を表示                                                                                                    | 📋 Google カレンダー 🙆 クラスのドライブフォルダ |  |  |  |
| (言) 新陵小クロームブック持ち帰りアンケート                                                                                            | /相限:9月21日                     |  |  |  |
| 投稿日: 21:09 割り当て済み<br>https://docs.google.com/forms/d/1YYUIYxEoDxmu_RelpEA_gzdej_oTgnr7avYZdQDb1ZI/edit?usq=sharing |                               |  |  |  |
| 講題を表示                                                                                                    |                               |  |  |  |

## ⑥URL をクリックして、アンケートに答えます。

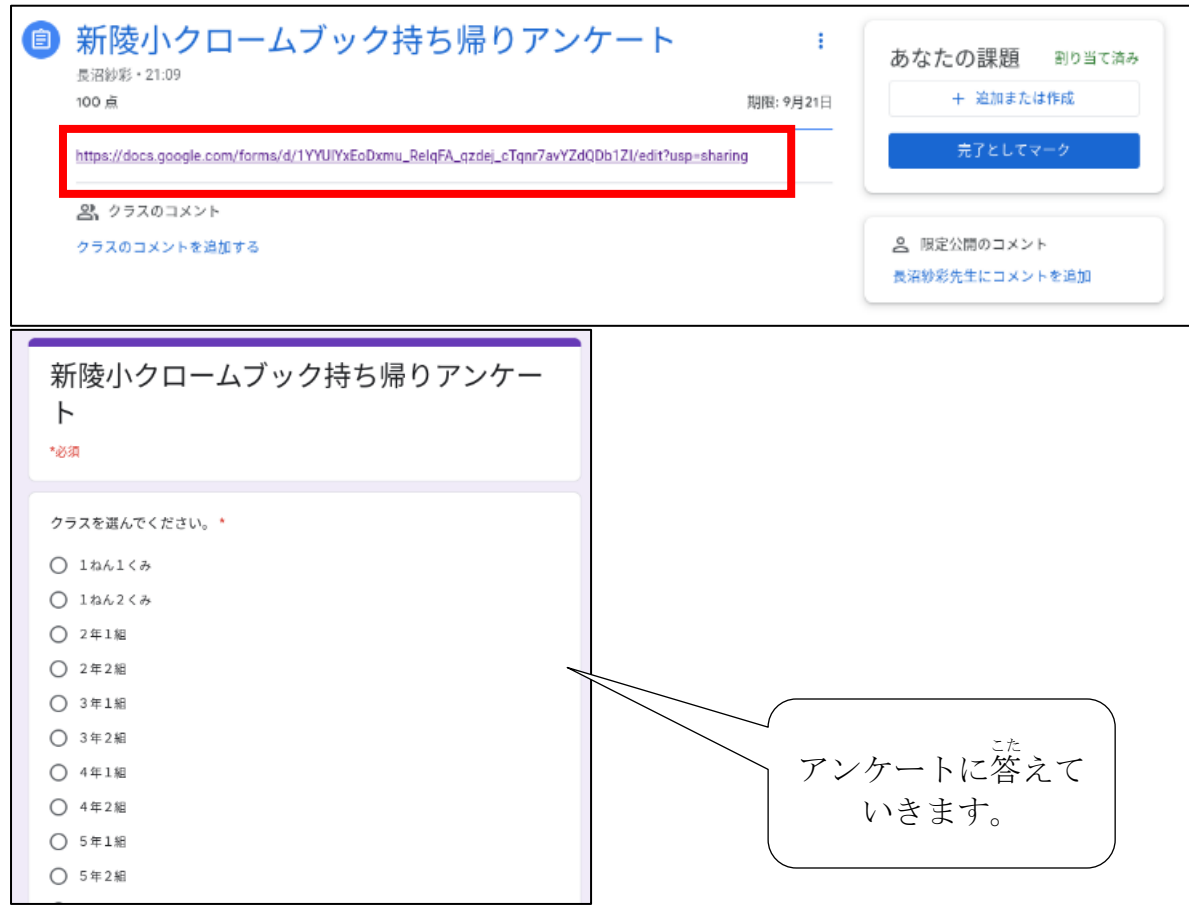

⑦最後に「送信」をクリックします。

| 新陵小クロームブック持ち帰りアンケー<br>ト<br>*∅я                                                                                   |  |  |  |
|----------------------------------------------------------------------------------------------------|--|--|--|
| 保護者の方がお答えください。*<br><ul> <li>         ・ 選択肢 1         <ul> <li>             選択肢 2         </li> </ul> </li> </ul> |  |  |  |
| 戻る<br>送信<br>Google フォームでパスワードを送信しないでください。<br>このフォームは礼貌市教育委員会内部で作成されました。不正行為の報告<br>Google フォーム                    |  |  |  |

⑧「回答を記録しました。」と出たら、アンケート完了です。

| 新陵小クロームブック持ち帰りアンケー<br>ト<br><sup>回済を記録しました。</sup>           |  |  |
|------------------------------------------------------------|--|--|
| このフォームは 札根市教育委員会 内部で作成されました。 <u>不正行為の報告</u><br>Google フォーム |  |  |

⑨アンケートに答え終わったら、クラスルームに戻り、「完了としてマーク」をクリックします。

| 年2組<br>りょう小学校                                                                                                    |                                                                          |                                                          |
|----------------------------------------------------------------------------------------------------|--------------------------------------------------------------------------|----------------------------------------------------------|
| <ul> <li>新陵小クロームブック持ち帰りアンケート<br/>EXEMPS - 2109<br/>100 点         </li> <li>https://doise.google.com/forma/d1794UtviGoDurus_BeleFA_acades_cTow?av72d0Db17Uedith<br/>A_クラスのコメント<br/>2クラスのコメントを追加する         </li> </ul> | :<br>調整: 9月21日<br>調整: 9月21日<br>第7としてマーク<br>各 間を公開のコメント<br>兵団紛彩先生にコメントを追加 | あなたの課題<br>割り当て済み<br>+ 追加または作成<br>売了としてマーク                |
|                                                                                                    |                                                                          | 恩 限定公開のコメント     長沼紗彩先生にコメントを追加                           |
| ◎表示が出ますが、「完了と<br>■GF <sup>4</sup> and aTana7anW7400b1                                                                                                    | してマーク」をクリックしま<br>71/adit?ucc-charing                                     | ます。                                                      |
| 完了マークを付けます                                                                                                    | か?                                                                       |                                                          |
| 「新陵小クロームブック打<br>ート」の課題を添付しなた<br>師には完了とだけ表示され<br>キャンセル                                                                                                    | 寺ち帰りアンケ<br>かったので、教<br>れます。<br><del>亢了としてマーク</del>                        | 「完了としてマーク」すること<br>たんにん せんせい ていしゅっじょうきょう<br>で、担任の先生が、提出状況 |
|                                                                                                    |                                                                          | を唯祕でさます。                                                 |

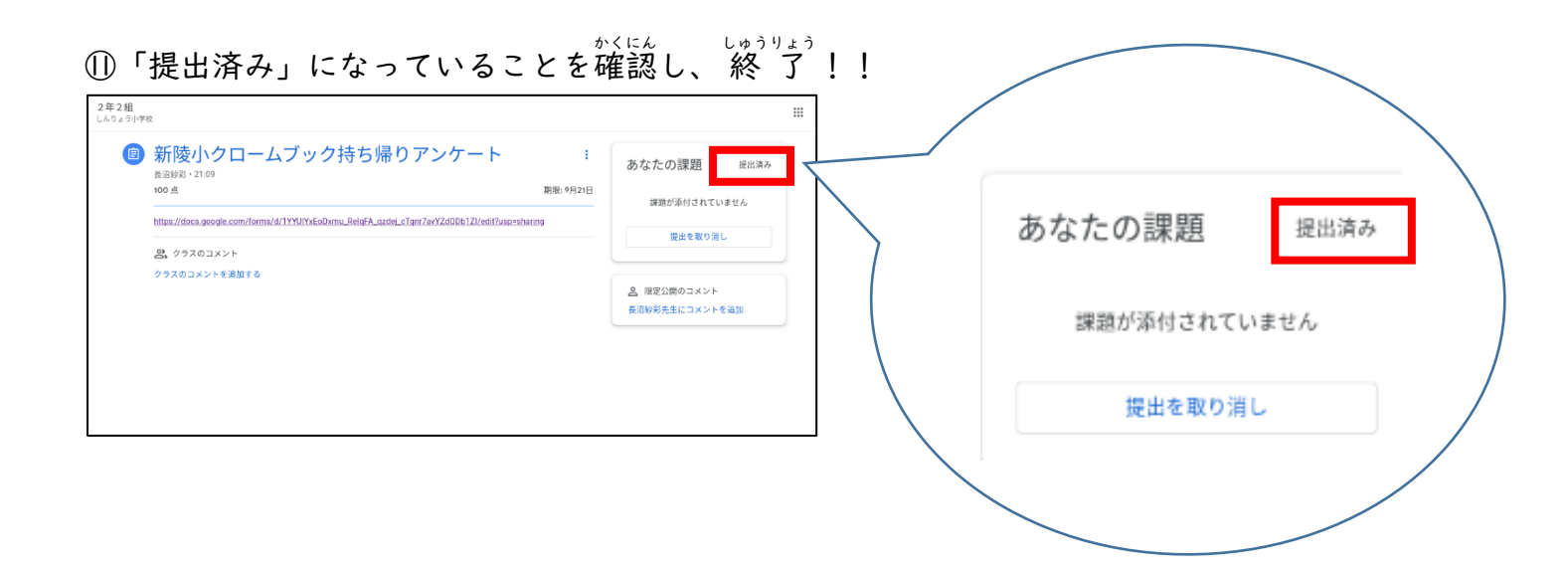

# ②必ずシャットダウンをしてから、ふたを閉じましょう!!

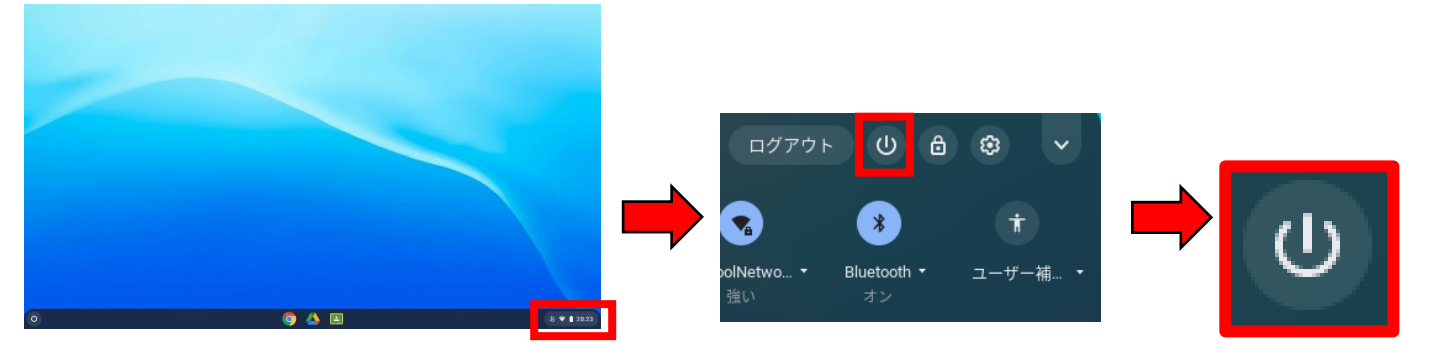